# **Golf League Instructions**

# Dave Hassall

Thursday, 9 November 2023

### Contents

| Background and Objectives1             |
|----------------------------------------|
| Menu1                                  |
| Leagues1                               |
| Club League2                           |
| League / Division3                     |
| Cups and Plates                        |
| Captains – Recording Dates and Scores4 |
| Dates4                                 |
| Score5                                 |
| Captains – Changing Captains           |
| Squad Sign Up and Team Selection8      |
| Players Sign Up8                       |
| Team Selection10                       |
| Captains Contacts                      |
| Feedback                               |

### **Background and Objectives**

The Dorset Golf Leagues website was developed to replace a manual system.

This site has evolved and continues to do so to make the user experience more and more simple.

These instructions have been written for new users; Captains, Players and Club Secretaries, in mind. The site is designed with two mantra's my own personal one "Making Life Easier" and a key influence on me a book by Steve Krug "Don't Make Me Think". In the ideal world you should be able to navigate the site and achieve your objectives. There is only one caveat to this and for Captains and Club Secretaries you do need an Auth Code for some features, contact your previous captain or secretary or use the reminder feature if you details have been given to the site administrators.

#### Menu

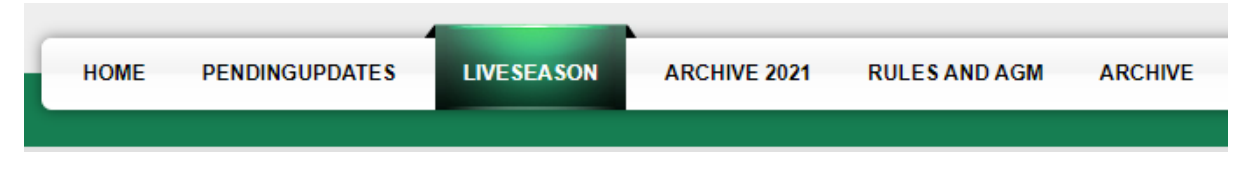

### Leagues

Leagues can be accessed via the LiveSeason Tab.

If you scroll down past the initial information you will see.

| Matches Pla                | iyed                                  |                    |                |            |
|----------------------------|---------------------------------------|--------------------|----------------|------------|
| To Be Played               | b                                     |                    |                |            |
| Sort by Headings           |                                       |                    |                |            |
| Cup / Plate                | to Play                               |                    |                |            |
| Will show data if you have | chosen your club and you are still in | n the Cup or Plate |                |            |
| League:A-1                 | League:A-2                            | League:A-3         | League:A-4     | ~          |
| League:B-1                 | League:B-2                            | League:B-3         | League:B-4     | League:B-5 |
| Cup:A                      | Cup:B                                 | Plate:A            | Plate:B        | ×          |
|                            | A: Ashley Wood                        |                    | B: Ashley Wood | ÷          |
|                            | A: Bridport                           |                    | B: Bridport    |            |

There are two options to view a League

1. Select the club and league you are interested in

League:B-3

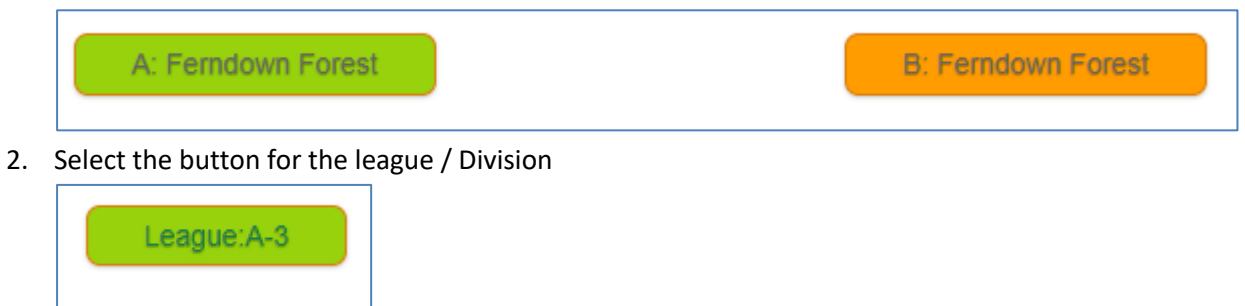

#### **Club League**

The screen will refresh and show you the details for the League and Division the chosen team are in.

| Hardy          | A Div          | ision    | 1        |          | S      | how All Cl   | ubs       |           |              |          |                 |           |
|----------------|----------------|----------|----------|----------|--------|--------------|-----------|-----------|--------------|----------|-----------------|-----------|
| ClubName       | Playe          | d Won    | Draw     | Lost     | For    | Against      | Points    | GD        |              |          |                 |           |
| Ferndown       | 5              | 4        | 1        | 0        | 58     | 22           | 103       | 36        |              |          |                 |           |
| Isle of Purbeo | k 6            | 3        | 0        | 3        | 51     | 45           | 81        | 6         |              |          |                 |           |
| Knighton Hea   | th 7           | 3        | 0        | 4        | 48     | 64           | 78        | -16       |              |          |                 |           |
| Sherborne      | 5              | 2        | 0        | 3        | 33     | 47           | 53        | -14       |              |          |                 |           |
| Broadstone     | 3              | 0        | 1        | 2        | 18     | 30           | 23        | -12       |              |          |                 |           |
| Match          | nes Pla        | ayed     |          |          |        |              |           |           |              |          |                 |           |
| GamelD         | Match Da       | te       | Hon      | ne       |        |              | HomeS     | icore     | Away         | Score    | Away            | PostScore |
| 14             | 22/04/202      | 3        | Knig     | phton He | eath   |              | 7         |           | 9            |          | Isle of Purbeck |           |
| 7              | 21/05/202      | 3        | Ferr     | ndown    |        |              | 10        |           | 6            |          | Isle of Purbeck |           |
| 10             | 03/06/202      | 3        | Isle     | of Purb  | eck    |              | 7         |           | 9            |          | Knighton Heath  |           |
| 12             | 10/06/202      | 3        | Isle     | of Purb  | eck    |              | 13        |           | 3            |          | Broadstone      |           |
| 9              | 01/07/202      | 3        | Isle     | of Purb  | eck    |              | 12        |           | 4            |          | Sherborne       |           |
| 18             | 29/07/202      | 3        | She      | rborne   |        |              | 12        |           | 4            |          | Isle of Purbeck |           |
| To Be          | Playe          | d        |          |          |        |              |           |           |              |          |                 |           |
| Sort by Head   | ings           |          |          |          |        |              |           |           |              |          |                 |           |
| Playing        |                |          |          |          | Но     | me           |           |           | Away         |          | PostDate        |           |
| Sun 27 Aug 2   | 023 11:00      |          |          |          | Isle   | e of Purbeck |           |           | Ferndown     |          | Date            |           |
| Sat 9 Sep 202  | 23 12:00       |          |          |          | Bro    | adstone      |           |           | Isle of Purb | eck      | Date            |           |
| Cup /          | ' Plate        | to P     | Play     |          |        |              |           |           |              |          |                 |           |
| Will show da   | ta if you have | chosen y | our club | and yo   | ou are | still in the | Cup or Pl | late      |              |          |                 |           |
| Round          | Playing        |          | Hor      | ne       |        |              | Away      |           |              | PostDate | WithDraw        |           |
| 2              | 31/12/2023 (   | )        | Win      | ner Gar  | me-7   |              | Isle of   | f Purbeck |              |          | Withdraw        |           |

You are shown the Division table, results of matches played and matches still to be played.

IMPORTANT – As the club is chosen any Cup or Plate games are shown.

#### League / Division

This selection show details for all the clubs in the Division and can also be accessed by clicking Show All Clubs from the single club selection, above.

| Hardy A Division 1 | Show All Clubs |
|--------------------|----------------|
|                    |                |

IMPORTANT – As no club is chosen no Cup or Plate games are shown.

### **Cups and Plates**

After selecting the Cup or Plate you are interested in you will see

| Hardy F                                                                                 | Cure                                                                                        |                                                          |                 |                        |            |           |
|-----------------------------------------------------------------------------------------|---------------------------------------------------------------------------------------------|----------------------------------------------------------|-----------------|------------------------|------------|-----------|
| Haray D Cup                                                                             |                                                                                             |                                                          |                 |                        |            |           |
| Play By Cup Red<br>Nound:1 Sunday<br>Nound:2 Sunday<br>Round:3 Sunday<br>Round:5 Sunday | unda<br>18 April 2023<br>28 May 2023<br>18 July 2023<br>27 August 2023<br>24 September 2023 | Venue<br>Semi: Neutral club fror<br>Final: Home and Away | n offser seersi |                        |            |           |
| Matche                                                                                  | es Played                                                                                   |                                                          |                 |                        |            |           |
| CupRound                                                                                | No. Home                                                                                    | HomeSco                                                  | re AwayScore    | Awary                  | Play off   | PostScore |
| 1                                                                                       | 1 Yeovil                                                                                    | 10                                                       | 0               | Bye                    |            |           |
| 1                                                                                       | 2 Carrie Down                                                                               | 1 9                                                      | 1               | Christchurch           |            |           |
| 1                                                                                       | 3 Dorset Gan                                                                                | aCC 10                                                   | 0               | Bye                    |            |           |
| 1                                                                                       | 4 Dudsbury                                                                                  | 5                                                        | 5               | Folke                  | Dudsbury   |           |
| 1                                                                                       | 5 Bridport                                                                                  | 9                                                        | 1               | Broedstone             |            |           |
| 1                                                                                       | 6 Lyme Regta                                                                                | 2                                                        | 8               | Crane Valley           |            |           |
| 1                                                                                       | 7 Wareham                                                                                   | 10                                                       | 0               | Bye                    |            |           |
| 1                                                                                       | 8 Knighton He                                                                               | ah 9                                                     | 1               | Sherborne              |            |           |
| 1                                                                                       | 9 Femdown                                                                                   | 10                                                       | 0               | Byw                    |            |           |
| 1                                                                                       | 10 Meyrick Par                                                                              | k 10                                                     | 0               | Bye                    |            |           |
| 1                                                                                       | 11 Moors Valle                                                                              | у 6                                                      | 4               | Rushmore               |            |           |
| 1                                                                                       | 12 Ashley Woo                                                                               | d 8                                                      | 2               | Sturminster Marshall   |            |           |
| 1                                                                                       | 13 Highdiffe                                                                                | 10                                                       | 0               | Ferndown Foreal        |            |           |
| 1                                                                                       | 14 Weymouth                                                                                 | 8                                                        | 2               | Bulbury                |            |           |
| 1                                                                                       | 15 Parkatone                                                                                | 10                                                       | 0               | Bye                    |            |           |
| 1                                                                                       | 16 Queens Par                                                                               | k D                                                      | 10              | ble of Purbeck         |            |           |
| 2                                                                                       | 17 Carrie Dowr                                                                              | 1 4                                                      | 6               | Yeavil                 |            |           |
| 2                                                                                       | 18 Dorsel Gan                                                                               | dCC 3                                                    | /               | Dudsbury               |            |           |
| 2                                                                                       | 19 Bridport                                                                                 |                                                          | 2               | Crane Valley           |            |           |
| 2                                                                                       | 20 Wareham                                                                                  |                                                          |                 | Knighton Health        |            |           |
| 2                                                                                       | 21 Maynek Par                                                                               | к о                                                      | *               | Perincown              |            |           |
| 2                                                                                       | 22 Moors Velle                                                                              | y U                                                      | 10              | Aanwy wood             |            |           |
| 2                                                                                       | 23 Higholine                                                                                |                                                          |                 | wwymoun bis of Buthook |            |           |
| 2                                                                                       | 24 Parkatore                                                                                |                                                          |                 | Chaladarana            |            |           |
|                                                                                         | 28 Keishber H                                                                               | -                                                        | 4               | Baldward               |            |           |
| 3                                                                                       | 22 Ashley Why                                                                               | d 8                                                      | ,               | Maurick Park           |            |           |
| 3                                                                                       | 28 Isle of Purb                                                                             | eck 5                                                    | 5               | Historille             | Historifia |           |
| To Be P                                                                                 | laved                                                                                       |                                                          |                 |                        |            |           |
| NO DO I                                                                                 |                                                                                             |                                                          |                 |                        |            |           |
| Cupikound                                                                               | Playing                                                                                     | No. Home                                                 |                 | Away                   | PostDate   |           |
|                                                                                         |                                                                                             |                                                          |                 |                        |            |           |
| 4                                                                                       | 31/12/2023 0                                                                                | 29 Yeavil                                                |                 | Knighton Health        | Date       |           |
| 4                                                                                       | 31/12/2023 0                                                                                | 30 Meyric                                                | k Park          | Highdiffe              | Date       |           |
| 5                                                                                       | 31/12/2023 0                                                                                | 31 Winne                                                 | r Game-29       | Winner Game-30         |            |           |
| 5                                                                                       | 31/12/2023 0                                                                                | 32 Winne                                                 | r Game-30       | Winner Game-29         |            |           |

Like the League view you are shown:

- 1. Dates for the various rounds
- 2. Matches already played
- © David Hassall 2023

3. Matches awaiting winners or dates

#### **Captains - Recording Dates and Scores**

You will see on the League, Cup and Plate pages two buttons against matches

- 1. Dates
- 2. Scores

#### **Dates**

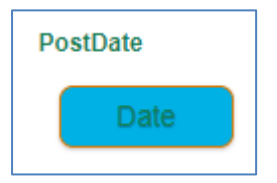

Clubs will reach out to each other and agree the date that they will play the match. There is no hard and fast rule but one or the other should agree to post the date of the match.

On clicking the button, a new page opens

| SEL<br>Basic | Home<br>Ferndown | <b>Away</b><br>Ferndown Forest | GamelD<br>169                                                                |
|--------------|------------------|--------------------------------|------------------------------------------------------------------------------|
|              |                  |                                | Auth Code Reminder                                                           |
| Auth Code:   |                  |                                | If you do not know your Auth Code please use this link for a <b>REMINDER</b> |
| Submit       |                  |                                |                                                                              |

You are shown details of the match as a confirmation.

You can request a Reminder which is emailed to the captains' email address.

You now enter the Authorisation Code for your club and press Submit.

| SEL<br>Confirm                   | <b>Home</b><br>Ferndown | Away<br>Ferndown Forest | GamelD<br>169 |
|----------------------------------|-------------------------|-------------------------|---------------|
| New Date:<br>13/08/2023<br>Time: |                         |                         |               |
| 12 🗸 00 🗸                        |                         |                         |               |
| Press Once wait                  | t for Refresh           |                         |               |

Enter the date and time of the match, normally matches will be played on a Saturday or Sunday starting between 8am and 3:45pm. Press the button and wait...

You are taken to the Pending Updates screen

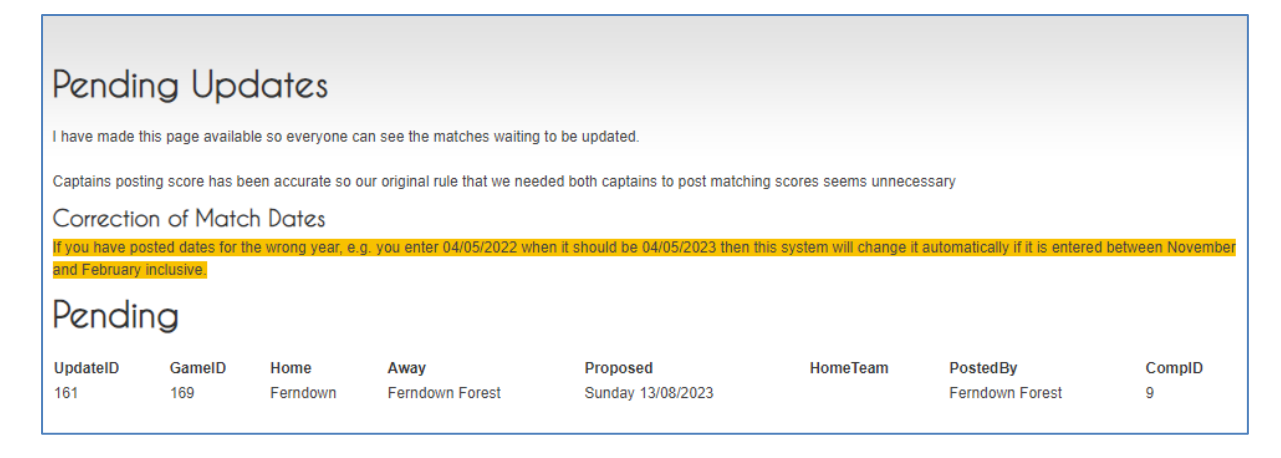

The details you entered are shown with date shown as a day e.g. Sunday.

If this is wrong repeat the process above and correct.

IMPORTANT Matches for a new season are often entered before the year begins, we are all human and it is easy to enter the current year for the match. To save you having to go back and correct it, if a date of "Thursday" 04/05/2023 is entered when it should "Saturday" 04/05/2024 when the updates are processed this is corrected automatically ©

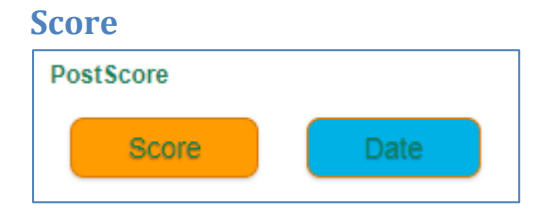

Once the date for a match is reached the above will show in the Matches Played section of the page.

The Date button allows for a match to be given a new date if it was necessary to cancel the match due to bad weather.

On clicking the Score button you seem a screen like the Date screen

| SEL<br>Basic | Home<br>Ferndown                                             | Away<br>Ferndown Forest | GamelD<br>169                                                                |
|--------------|--------------------------------------------------------------|-------------------------|------------------------------------------------------------------------------|
|              |                                                              |                         | Auth Code Reminder                                                           |
| Auth Code:   | If you do not know your Auth Code please use this link for a |                         | If you do not know your Auth Code please use this link for a <b>REMINDER</b> |
| Submit       |                                                              |                         |                                                                              |

You are shown details of the match as a confirmation.

You can request a Reminder which is emailed to the captains' email address.

You now enter the Authorisation Code for your club and press Submit.

| SEL                   | Home                                               | Away                            | GamelD |
|-----------------------|----------------------------------------------------|---------------------------------|--------|
| Confirm               | Ferndown Forest                                    | Sturminster Marshall            | 174    |
| The Result Was:       |                                                    |                                 |        |
| New Reporting (10/06/ | <ol> <li>Please enter the result of the</li> </ol> | match from the Home teams view. |        |
|                       |                                                    |                                 |        |
| Home Win              |                                                    |                                 |        |
| Draw                  |                                                    |                                 |        |
| Away Win              |                                                    |                                 |        |
| Press Once wai        | t for Refresh                                      |                                 |        |
|                       |                                                    |                                 |        |

Firstly, select the outcome of the match as the if you are the home team.

#### For Wins a drop down appears

| Home Win        |   |
|-----------------|---|
| Draw            |   |
| Away Win        |   |
| Score:          |   |
| 5 - 0           | ~ |
| 5 - 0           |   |
| 4 1/2 - 1/2     |   |
| 4 - 1           |   |
| 3 1/2 - 1 1/2   |   |
| 3 - 2           |   |
| 3 - 2 1/2 Extra |   |

If this is a Cup Game won by the "Play Off" hole choose the "Extra" score

Drawn Games do not present the drop down.

| Draw                        |                  | Home Win |
|-----------------------------|------------------|----------|
| A                           |                  | Draw     |
| Away win                    |                  | Away Win |
| Press Once wait for Refresh | wait for Refresh | Press O  |

Press the button and wait...

You are taken to the Pending Updates screen where you see the result.

### **Captains – Changing Captains**

If the club's league captain is changing there is a page that the old or new captain can access to update the systems data.

| New Captain                                                                                                    |
|----------------------------------------------------------------------------------------------------|
| You are able to register here as the 'A' or 'B' Captain of your club's Hardy Team.                                                                                                    |
| Please complete the form below *** ALL fields are required ***                                                                                                    |
| Your appointment will be authorised by the Club (Authorise) - if the previous captain has given you the Auth Code you can enter your email twice and you will get the email to complete the process. |
| We will send you and your club an email to confirm your request.                                                                                                    |
|                                                                                                    |
| Club Name                                                                                                    |
| <select club=""> V</select>                                                                                                    |
| League                                                                                                    |
| 0                                                                                                    |
| A Team                                                                                                    |
| 0                                                                                                    |
| B Team                                                                                                    |
| Your Name                                                                                                    |
| $\bigcirc$                                                                                                    |
| Your Email                                                                                                    |
|                                                                                                    |
| Your Phone(s)                                                                                                    |
|                                                                                                    |
| Club Office Empil (Authorize)                                                                                                    |
|                                                                                                    |
|                                                                                                    |
|                                                                                                    |
| Submit                                                                                                    |

Follow the on-screen instructions:

You can register here as the 'A' or 'B' Captain of your club's Hardy Team.

Please complete the form below \*\*\* ALL fields are required \*\*\*

Your appointment will be authorised by the Club (Authorise) - if the previous captain has given you the Auth Code you can enter your email twice and you will get the email to complete the process.

We will send you and your club an email to confirm your request.

An email sent to the club with the details is sent to the club (this is a Hotmail view)

| DGL League Admin                                                              | Request to confirm new Hardy Captain |  |  |  |  |  |  |  |
|-------------------------------------------------------------------------------|--------------------------------------|--|--|--|--|--|--|--|
| To: You                                                                       | DA                                   |  |  |  |  |  |  |  |
| Hi<br>request to be the new Hardy 'A' captain for your club has been received |                                      |  |  |  |  |  |  |  |

There is a unique link in the email for the recipient to use.

Below the instruction and details of the new captain will be:

| AuthCode: |  |
|-----------|--|
| Submit    |  |

Entering the clubs Authorisation Code will now update the system.

### **Squad Sign Up and Team Selection**

When selecting "Select the club and league you are interested in" from Leagues above, you will see 2 buttons to the right of the Table heading.

| Players | Captain |
|---------|---------|
|---------|---------|

These buttons will allow players to sign up to their clubs Hardy Squad (potentially for both A and B teams)

It will allow A and B captains to pick players and reserves for each match.

### **Players Sign Up**

After pressing the Players button, you are presented with.

| Choose:                                          |
|--------------------------------------------------|
| Instructions                                     |
| Please choose your option to Sign In or Register |
| Sign in with ID                                  |
| Ő                                                |
| Register                                         |

If you are Signing up, please select Register and follow the instructions.

| Operation in the second second sec |
|----------------------------------------------------------------------------------------------------|
| Register                                                                                                    |
| Full Name:                                                                                                    |
| Enter your name and email address, press Submit which takes you back to the                                                                                                    |
| LiveSeason Page. You will recieve an email with instructions.                                                                                                    |
|                                                                                                    |
| Email:                                                                                                    |
|                                                                                                    |
|                                                                                                    |
| Submit                                                                                                    |

If Signing in, please select Sign In with ID

After entering your ID you will see

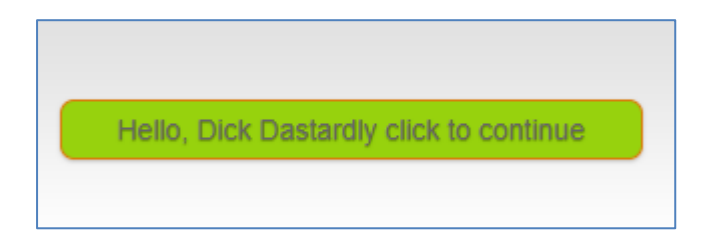

Click on this button if it's you. You will then see the matches you can play in, those you have already stated your availability and those you have been selected for.

| Match Date | MatchTime | Home            | Away                 | I'm IN                                   | Reserve      | Clear | My Reply |
|------------|-----------|-----------------|----------------------|------------------------------------------|--------------|-------|----------|
| Sun 13 Aug | 12:00     | Ferndown        | Ferndown Forest      | r an an an an an an an an an an an an an | ШЩ.          | Ū.    |          |
| Sun 27 Aug | 01:30     | Ferndown Forest | Sturminster Marshall | r an an an an an an an an an an an an an | <sup>@</sup> | Ū.    |          |
|            |           |                 |                      |                                          |              |       |          |
| Play All   |           | Reserv          | e All                |                                          | Clear All    |       |          |
|            |           |                 |                      |                                          |              |       |          |

At the bottom you have the option to say that you can "Play All" or be the "Reserve All", Alternatively you can click the individual icons next to each match, the reply you have made is show in reverse.

| Match Date<br>Sun 13 Aug<br>Sun 27 Aug | MatchTime<br>12:00<br>01:30 | Home<br>Ferndown<br>Ferndown Forest | Away<br>Ferndown Forest<br>Sturminster Marshall | I'm IN<br>O<br>T<br>O<br>T | Reserve<br>@<br>@<br>@<br>@ | Clear | My Reply |
|----------------------------------------|-----------------------------|-------------------------------------|-------------------------------------------------|----------------------------|-----------------------------|-------|----------|
| Play All                               |                             | Reserve All                         |                                                 |                            | Clear All                   |       |          |

There is a sign in for the Captain where they will pick the team, once they have done this then you see the your selection status.

| Lge<br>B       | Match Date<br>Sun 13 Aug | MatchTime<br>12:00 | Original<br>Reply       | Captains<br>Choice | Home<br>Ferndown             | Away<br>Ferndown Forest | Good      | Cannot<br>Play | PlayerAck |
|----------------|--------------------------|--------------------|-------------------------|--------------------|------------------------------|-------------------------|-----------|----------------|-----------|
| Match<br>Sun 2 | h Date<br>7 Aug          | MatchTime<br>01:30 | Home<br>Ferndown Forest |                    | Away<br>Sturminster Marshall | I'm IN<br>O<br>A_T      | Reserve   | Clear          | My Reply  |
|                | Play All                 |                    | R                       | eserve All         |                              |                         | Clear All |                |           |

You will see what your original reply was, in the above example you said you could play and the captain has put you as a reserve. You can then confirm your status "Good" or "Cannot Play".

IMPORTANT Individual clubs and captains should have their own cut off, e.g. "The team will be finalised on the Thursday before the match" any changes should now be via DIRECT contact so if you cannot play the captain can contact a reserve player.

#### **Team Selection**

After pressing the Captain button the captain will enter the Auth Code.

| Club Auth Code: |
|-----------------|
| Submit          |

Once entered press Submit and you will see.

You are shown your club and which team you captain

Hello, Captain of Ferndown Forest / League 'B' click to continue

Click to continue. You are shown all matches and how many players have signed up.

| Match Date | MatchTime | Home            | Away                 | Yes | Reserve | Total | Selection |
|------------|-----------|-----------------|----------------------|-----|---------|-------|-----------|
| Sun 13 Aug | 12:00     | Ferndown        | Ferndown Forest      | 1   | 0       | 1     | Pick Team |
| Sun 27 Aug | 01:30     | Ferndown Forest | Sturminster Marshall | 0   | 1       | 1     | Pick Team |

Above you can see one player has said "Yes, I can play" for one game and someone can be a reserve for the other. The total show how many players are available, hopefully more than you require <sup>(2)</sup>

If you need to prompt your squad, follow the Players process above and copy the URL e.g.

dorsetgolfleagues.co.uk/Players/C/10/P/9

and then send it to them via email, WhatsApp etc.

As of now, 4<sup>th</sup> September 2023, when players sign up the site <u>DOES NOT</u>store their email address. If players are happy to have their email address saved, then it could be possible to have a button on the site to send out an email on your behalf.

You can begin to pick your team, press the Pick Team button

You are then shown the list of players to choose from. Not just the one shown in the example.

| Sun 13 Aug: Ferndown v Ferndown Forest |           |                    |            |           |             |                    |         |           |           |  |
|----------------------------------------|-----------|--------------------|------------|-----------|-------------|--------------------|---------|-----------|-----------|--|
| Player                                 |           | Player Pick<br>Can |            | Res Clear |             | Captains<br>Choice |         | PlayerAck |           |  |
| Dave Hassall<br>Match Date             | MatchTime | للتي<br>Home       | <u>, e</u> | Away      | Шå          | Yes                | Reserve | Total     | Selection |  |
| Sun 13 Aug                             | 12:00     | Ferndown           |            | Ferndowr  | Forest      | 1                  | 0       | 1         | Pick Team |  |
| Sun 27 Aug                             | 01:30     | Ferndown Fo        | rest       | Sturminst | er Marshall | 0                  | 1       | 1         | Pick Team |  |

The chosen match is highlighted and the players selected option, play or reserve.

You can then choose whether to pick them or choose reserve or leave them out.

| Player       |          | Player<br>Can | Pick     | Res      | Clear | Captains<br>Choice |
|--------------|----------|---------------|----------|----------|-------|--------------------|
| Dave Hassall |          | Ê             | <u>k</u> | <u>e</u> | Ū.    | <b>titit</b>       |
| BRAAD DAA    | 88-4-6-T |               |          | A        |       | M                  |

Selecting the Pick icon puts them in the team.

| Player       | Player<br>Can | Pick     | Res            | Clear | Captains<br>Choice |
|--------------|---------------|----------|----------------|-------|--------------------|
| Dave Hassall | â.            | <u> </u> | <mark>e</mark> | Ū.    | <b>.</b>           |

Selecting Reserve icon sets them as reserve.

You can press the other buttons to toggle the entry and the bin to remove them.

The Players then confirm their status from their screen.

| Lge<br>B<br>Matcl<br>Sun 2 | Match Date<br>Sun 13 Aug<br>h Date<br>17 Aug | MatchTime<br>12:00<br>MatchTime<br>01:30 | Original<br>Reply<br>Oge<br>Home<br>Ferndown Forest | Captains<br>Choice | Home<br>Ferndown<br>Away<br>Sturminster Marshall | Away<br>Ferndown Forest<br>I'm IN | Good      | Cannot<br>Play<br>Clear | PlayerAck<br>My Reply |  |
|----------------------------|----------------------------------------------|------------------------------------------|-----------------------------------------------------|--------------------|--------------------------------------------------|-----------------------------------|-----------|-------------------------|-----------------------|--|
|                            | Play All                                     |                                          | R                                                   | eserve All         |                                                  |                                   | Clear All |                         |                       |  |

In this case the player says 'No' 😕

| Sun 13 Aug:  | Ferndown v    | Ferndo   | own Fo     | rest      |                    |           |
|--------------|---------------|----------|------------|-----------|--------------------|-----------|
| Player       | Player<br>Can | Pick     | Res        | Clear     | Captains<br>Choice | PlayerAck |
| Dave Hassall | r<br>L        | <u>k</u> | <u>i</u> @ | <u>ii</u> | <b>ŤŤŤ</b>         | N         |

You would Clear (bin) the players and select someone else.

As mentioned in the player section.

IMPORTANT Individual clubs and captains should have their own cut off, e.g. "The team will be finalised on the Thursday before the match" any changes should now be via DIRECT contact so if you cannot play the captain can contact a reserve player.

### **Captains Contacts**

For the Captains on the Team Selection page at the bottom will be the contacts for any matches for any matches that are to be played either Lge = League or KO = Knockout (Cup / Plate)

| Mat  | ch Co | ontacts         |           |            |        |
|------|-------|-----------------|-----------|------------|--------|
| Comp | Loc   | ClubName        | ACaptName | ACaptEmail | APhone |
| Lge  | Home  | Ferndown Forest | Rich      | RNS.Log    | 07971  |
| Lge  | Home  | Bridport        | Lewi      | lewiscrac  | 07808  |
| Lge  | Home  | Folke           | Secr      | harrisjan  |        |
| ко   | Home  | Lyme Regis      | Matt      | mattbruv   | 07825  |
| Lge  | Away  | Ashley Wood     | Niki I    | nikihurrei |        |
| Lge  | Away  | Ferndown Forest | Rich      | RNS.Log    | 07971  |
| Lge  | Away  | Moors Valley    | Sean      | Ashbys9!   | 07481  |
| ко   | Away  | Came Down       | Darre     | darrenba   | 07835  |

Note: The above example was spoofed to show all matches in a season. The email and phone numbers, in future, may be clickable to open email or to call.

### Feedback

I am constantly striving to improve the features of the site to make the management of the league for Players, Captains and Administrators as easy as possible. If there is a feature, you are having difficulty with or would like to suggest a new or improved feature please email me dgl@davehassall.co.uk